# CENTRAL VIRTUAL IPLAN

# **TELÉFONOS Y ADAPTADORES**

CISCO SPA 303 / 502G / 504G - INSTRUCTIVO DE CONFIGURACIÓN

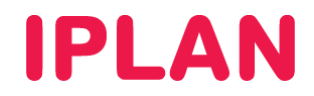

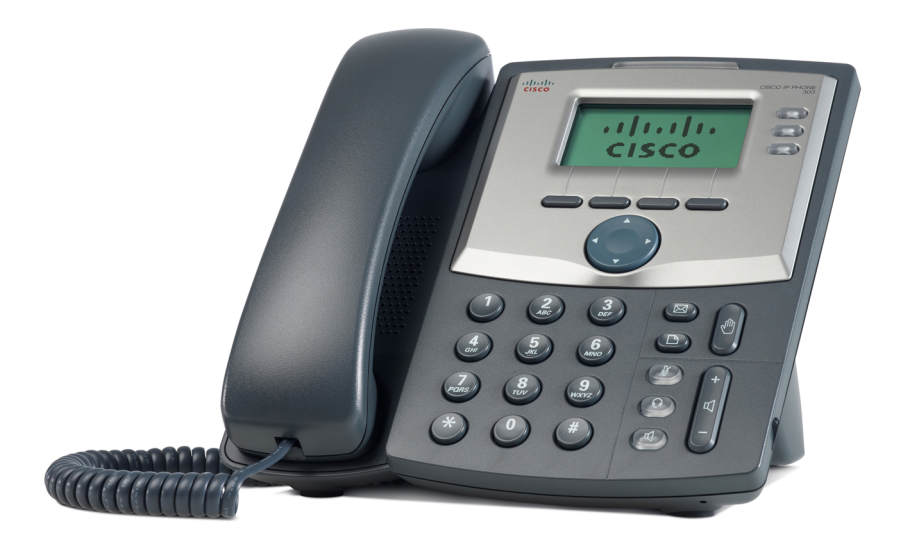

# ÍNDICE

| 1. Introducción                                     | Pág. 03 |
|-----------------------------------------------------|---------|
| 2. Configuración                                    | Pág. 03 |
| 2.1 Ingresando a la Web del Teléfono                | Pág. 03 |
| 2.2 System                                          | Pág. 04 |
| 2.3 SIP                                             | Pág. 05 |
| 2.4 Regional                                        | Pág. 06 |
| 2.5 Phone                                           | Pág. 06 |
| 2.6 Ext 1/2/3/4                                     | Pág. 07 |
| 2.7 Info                                            | Pág. 09 |
| 3. Preguntas Frecuentes (FAQs)                      | Pág. 09 |
| 3.1 Cómo reiniciar la clave del Teléfono            | Pág. 09 |
| 3.2 ¿Cómo verificar el funcionamiento del Teléfono? | Pág. 10 |
| 3.3 ¿Dónde puedo encontrar información adicional?   | Pág. 10 |

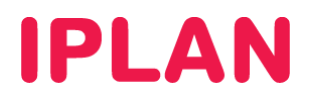

# 1. INTRODUCCIÓN

El presente instructivo tiene como objetivo guiarte para que puedas configurar e implementar **Teléfonos IP Cisco SPA 303, SPA 502G, SPA 504G y SPA525G2**, que estén bajo modalidad de venta o sean adquiridos a terceros.

Tomaremos como referencia la configuración de un equipo **Cisco SPA 504G**, teléfono que puede tener hasta 4 líneas telefónicas registrando en el teléfono y la posibilidad de usar el complemento de **Panel de Operadora** (Cisco SPA 500S), siendo uno de los más completos.

Para garantizar que tu teléfono que quede bien configurado y no surjan inconvenientes luego de la implementación, te recomendamos que previamente el equipo esté reseteado a valores de fábrica. Esto equivale a decir que el teléfono tiene la configuración de cero, como al momento de comprarlo.

Para más información, te recomendamos la lectura del manual del fabricante, si es necesario.

## 2. CONFIGURACIÓN

#### 2.1 INGRESANDO A LA WEB DEL TELÉFONO

Para poder ingresar a la configuración Web del teléfono, es necesario conocer su **Dirección IP**. Para averiguar cuál es la **Dirección IP** del Teléfono, seguí los pasos a continuación:

- Presioná el botón de Menú del teléfono
- Presioná el número 9, correspondiente a la opción Network (ver el campo Current IP)

Para la configuración del **Teléfono IP** deberás acceder vía Web al mismo siguiendo los pasos a continuación:

- Ingresá la Dirección IP del Teléfono en el navegador web y presioná la tecla Enter. Un ejemplo de esto sería la siguiente dirección: <u>http://192.168.1.100</u> si la IP fuera 192.168.1.100.
- Una vez dentro del equipo, hacé un click en el link Admin Login en la parte superior derecha de la pantalla. Al hacer eso, aparecerá una ventana donde se te solicitará un Usuario y Contraseña de Administrador.
- Ingresá el Usuario y la Clave de Administrador. Luego, presioná el botón Aceptar.

NOTA: Los datos por defecto para el ingreso del equipo son los siguientes:

#### Usuario: **admin** Clave: **admin**

| Se requiere autenticación 🛛 🛛 🔀 |                                                                                           |  |  |  |  |  |  |
|---------------------------------|-------------------------------------------------------------------------------------------|--|--|--|--|--|--|
| 0                               | Usuario y contraseña son solicitados por http://192.168.1.100. El sitio dice: "spa admin" |  |  |  |  |  |  |
| Nombre de usuario:              | admin                                                                                     |  |  |  |  |  |  |
| Contraseña:                     | •••••                                                                                     |  |  |  |  |  |  |
|                                 | Aceptar Cancelar                                                                          |  |  |  |  |  |  |

• Una vez logueado en el equipo hacé un click en el link Advanced para ver todas las opciones disponibles.

| User Login basic   advance<br>cisco SPA504G Configuration Utility |        |              |              |          |                       |      |                   |
|-------------------------------------------------------------------|--------|--------------|--------------|----------|-----------------------|------|-------------------|
| Voice                                                             |        | Call History | Personal D   |          | Attendant Console Sta | tus  |                   |
| Info                                                              | System | SIP          | Provisioning | Regional | Phone                 | User | Attendant Console |
| Ext 1                                                             | Ext 2  | Ext 3        | Ext 4        |          |                       |      |                   |

IPLAN | iplan.com.ar | NSS S.A. Reconquista 865 | C1003ABQ | Buenos Aires | Argentina Tel: 54-11-5031-6300 / Fax: 54-11-5031-6301

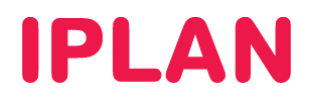

## 2.2 SYSTEM

Una vez habilitada la opción **Advanced**, ingresá en la solapa **System**. En esta sección se definen el **Acceso Web**, como también los datos de red del teléfono.

#### Acceso Web

- Para definir una clave de Administrador, escribí la clave en el campo Admin Passwd.
- Para definir una clave de Usuario, escribí la clave en el campo User Password
- En adición a estas opciones, deberás habilitar las opciones Enable Web Server y Enable Web Admin Access. Esto te permite el acceso a la página y que se pueda usar usuario y clave de Administrador

| Voice               |                    | Call History | Personal D   | irectory | Attendant Console St | atus     |                   |
|---------------------|--------------------|--------------|--------------|----------|----------------------|----------|-------------------|
| Info                | System             | SIP          | Provisioning | Regional | Phone                | User     | Attendant Console |
| Ext 1               | Ext 2              | Ext 3        | Ext 4        |          |                      |          |                   |
| System Configuratio | n                  |              |              |          |                      |          |                   |
| Restricte           | d Access Domains:  |              |              |          |                      |          |                   |
| 1                   | Enable Web Server: | yes 💌        |              |          | Web Server Port:     | 80       |                   |
| Enable V            | Veb Admin Access:  | yes 💌        |              |          | Admin Passvvd:       | 12345678 |                   |
|                     | User Password:     | 12345678     |              |          | Signaling Protocol:  | SIP 💌    |                   |
|                     | SPCP Auto-detect:  | yes 💌        |              |          | Phone-Ul-readonly:   | no 💌     |                   |
| P                   | hone-Ul-user-mode: | no 💌         |              |          |                      |          |                   |

#### Datos de Red

Existen dos formas de configurar los datos de red. Una forma es usar una **IP Estática**, y otra es utilizar una IP de forma dinámica por **DHCP**, siendo esta ultima la más usada.

Para configurar los datos usando DHCP, seguí los pasos a continuación:

- En Connection Type elegí DHCP. No completes los campos Static IP, NetMask y Gateway
- Definí los servidores DNS, usando 200.69.193.1 en Primary DNS y 190.210.156.1 en Secondary DNS
- En DNS Server Order usá la opción DHCP, Manual. En este caso, primero se te solicitarán los servidores DNS al DHCP y si eso falla usará los especificados manualmente.

| Internet Connection Type       |                 |                     |                 |
|--------------------------------|-----------------|---------------------|-----------------|
| Connection Type:               | DHCP 💌          |                     |                 |
| Optional Network Configuration |                 |                     |                 |
| HostName:                      | SPA504G_INTxxx  | Domain:             |                 |
| Primary DNS:                   | 200.69.193.1    | Secondary DNS:      | 190.210.156.1   |
| DNS Server Order:              | DHCP,Manual 💌   | DNS Query Mode:     | Parallel 💌      |
| DNS Query TTL Ignore:          | no 💌            | Syslog Server:      |                 |
| Debug Server:                  |                 | Debug Level:        | 0 💌             |
| Layer 2 Logging:               | no 💌            | Primary NTP Server: | time-a.nist.gov |
| Secondary NTP Server:          | time-b.nist.gov | ]                   |                 |

Para configurar los datos usando IP Estática, seguí los pasos a continuación:

- En Connection Type elegí Static IP. Completá la dirección IP en Static IP, la máscara de subred en NetMask y la puerta de enlace en Gateway.
- Definí los servidores DNS, usando 200.69.193.1 en Primary DNS y 190.210.156.1 en Secondary DNS

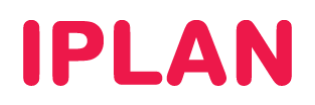

• En DNS Server Order elegí Manual. En este caso utilizarás siempre los DNS especificados manualmente.

| Internet Connection Tume       |                 |                     |                 |
|--------------------------------|-----------------|---------------------|-----------------|
| Internet Connection Type       |                 |                     |                 |
| Connection Type:               | Static IP 💌     |                     |                 |
| Static IP Settings             |                 |                     |                 |
| Static IP:                     | 192.168.1.100   | NetMask:            | 255.255.255.0   |
| Gateway:                       | 192.168.1.1     |                     |                 |
| Optional Network Configuration |                 |                     |                 |
| HostName:                      | SPA504G_INTxxx  | Domain:             |                 |
| Primary DNS:                   | 200.69.193.1    | Secondary DNS:      | 190.210.156.1   |
| DNS Server Order:              | DHCP,Manual 💌   | DNS Query Mode:     | Parallel 💌      |
| DNS Query TTL Ignore:          | no 💌            | Syslog Server:      |                 |
| Debug Server:                  |                 | Debug Level:        | 0 💌             |
| Layer 2 Logging:               | no 💌            | Primary NTP Server: | time-a.nist.gov |
| Secondary NTP Server:          | time-b.nist.gov |                     |                 |

Para ambos casos, seguí los pasos a continuación:

- Definí un Hostname (Nombre de Host) con el formato SPA504G\_INTxxx para identificar fácilmente el equipo en la red. Las xxx representan el número de interno configurado, por ejemplo, SPA504G\_INT201
- Configurá servidores NTP, usando time-a.nist.gov en Primary NTP Server y time-b.nist.gov y Secondary NTP Server. Estos servidores te permiten sincronizar la hora del equipo de forma automática.

### 2.3 SIP

Tras realizar las configuraciones, ingresá en la solapa **SIP**. Realizá los pasos a continuación:

- Dentro del apartado SIP Parameters habilitá las opciones Talk Package y Hold Package. Estos parámetros son necesarios para el correcto funcionamiento del servicio y suelen venir deshabilitados por defecto.
- Tomá como referencia la imagen para el resto de los parámetros.

| Voice                  | Call History             | Personal D   | Directory At | tendant Console Sta           | atus                   |                 |
|------------------------|--------------------------|--------------|--------------|-------------------------------|------------------------|-----------------|
| Info System            | SIP                      | Provisioning | Regional     | Phone                         | User At                | tendant Console |
| Ext 1 Ext 2            | Ext 3                    | Ext 4        |              |                               |                        |                 |
| SIP Parameters         |                          |              |              |                               |                        |                 |
| Max Forwar             | * 70                     |              |              | Max Redirection:              | 5                      |                 |
| Max Aut                | n: 2                     |              | SI           | <sup>o</sup> User Agent Name: | \$VERSION              |                 |
| SIP Server Nam         | e: \$VERSION             |              | SIP Re       | g User Agent Name:            |                        |                 |
| SIP Accept Languag     | e:                       |              | DTM          | IF Relay MIME Type:           | application/dtmf-relay |                 |
| Hook Flash MIME Typ    | e: application/hook-flas | h            |              | Remove Last Reg:              | no 💌                   |                 |
| Use Compact Heade      | r: no 💌                  |              | Es           | cape Display Name:            | no 💌                   |                 |
| SIP-B Enab             | e: no 💌                  |              |              | Talk Package:                 | yes 💌                  |                 |
| Hold Packag            | e: yes 💌                 |              | C            | onference Package:            | no 💌                   |                 |
| Notify Conference      | e: no 💌                  |              |              | RFC 2543 Call Hold:           | yes 💌                  |                 |
| Random REG CID On Rebo | t: no 💌                  |              | Ma           | ark All AVT Packets:          | yes 💌                  |                 |
| SIP TCP Port Mi        | n: 5060                  |              |              | SIP TCP Port Max:             | 5080                   |                 |
| CTI Enab               | e: no 💌                  |              |              | Caller ID Header:             | PAID-RPID-FROM 💌       |                 |
| SRTP Metho             | 1: x-sipura 💌            |              | Hold Ta      | arget Before REFER:           | no 💌                   |                 |
| Dialog SDP Enabl       | e: no 💌                  |              |              |                               |                        |                 |

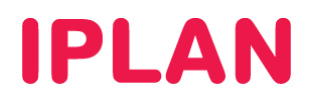

## 2.4 REGIONAL

Tras realizar las configuraciones, ingresá a la solapa **Regional** y realizá los pasos a continuación:

 En el apartado Miscellaneous corregí el campo Time Zone con el correspondiente a nuestra zona, en este caso GMT-03:00. Esto es importante, ya que en caso de estar mal configurado el servidor NTP configurará una hora incorrecta en el teléfono.

| Miscellaneous                |             |                             |              |
|------------------------------|-------------|-----------------------------|--------------|
| Set Local Date (mm/dd):      |             | Set Local Time (HH/mm):     |              |
| Time Zone:                   | GMT-03:00 💌 | Time Offset (HH/mm):        |              |
| Ignore DHCP Time Offset:     | yes 💌       |                             |              |
| Daylight Saving Time Rule:   |             |                             |              |
| Daylight Saving Time Enable: | yes 💌       | DTMF Playback Level:        | -16          |
| DTMF Playback Length:        | .1          | Inband DTMF Boost:          | 12dB 💌       |
| Dictionary Server Script:    |             |                             |              |
| Language Selection:          |             | Default Character Encoding: | ISO-8859-1 💌 |

### 2.5 PHONE

Tras realizar las configuraciones, ingresá en la solapa Phone y realizá los pasos a continuación:

- En el apartado General completá el campo Voice Mail Number con el código \*62.
- De forma opcional podés completar el campo Station Name con el nombre que desees visualizar en el display del teléfono. Por otro lado, para las secciones Line Key 1, 2, 3 y 4, elegí el número correspondiente de extensión y opcionalmente, usá un nombre para la línea o el número por defecto.

Esto es importante para los modelos **Cisco SPA 303, SPA 504G y SPA 525G2** ya que podrás diferenciar las distintas líneas por su número o por nombre personalizado en el Display del teléfono.

| Voice      |                         | Call History | Personal Dir | ectory   | Attendant Console S   | tatus              |                   |
|------------|-------------------------|--------------|--------------|----------|-----------------------|--------------------|-------------------|
| Info       | System                  | SIP          | Provisioning | Regional | Phone                 | User               | Attendant Console |
| Ext 1      | Ext 2                   | Ext 3        | Ext 4        |          |                       |                    |                   |
|            |                         |              |              |          |                       |                    |                   |
| General    |                         |              |              |          |                       |                    |                   |
|            | Station Name:           |              |              |          | Station Display Name: | Juan               |                   |
|            | Voice Mail Number:      | *62          |              |          | Text Logo:            |                    |                   |
| BMF        | P Picture Download URL: |              |              |          |                       |                    |                   |
|            | Select Logo:            | Default 💌    |              | Selec    | t Background Picture: | None 💌             |                   |
|            | Softkey Labels Font:    | Auto 💌       |              |          | Screen Saver Enable:  | no 💌               |                   |
|            | Screen Saver Wait:      | 300          |              |          | Screen Saver Icon:    | Background Picture | <b>*</b>          |
| Line Key 1 |                         |              |              |          |                       |                    |                   |
|            | Extension:              | 1 💌          |              |          | Short Name:           | \$USER             |                   |
|            | Share Call Appearance:  | private 💌    |              |          |                       |                    |                   |
|            | Extended Function:      |              |              |          |                       |                    |                   |
|            |                         |              |              |          |                       |                    |                   |
| Line Key 2 |                         |              |              |          | ~                     |                    | _                 |
|            | Extension:              | 2            |              |          | Short Name:           | SUSER              |                   |
|            | Share Call Appearance:  | private ⊻    |              |          |                       |                    |                   |
|            | Extended Function:      |              |              |          |                       |                    |                   |
| Line Key 3 |                         |              |              |          |                       |                    |                   |
|            | Extension:              | 3 💌          |              |          | Short Name:           | \$USER             |                   |
|            | Share Call Appearance:  | private 💌    |              |          |                       |                    |                   |
|            | Extended Function:      |              |              |          |                       |                    |                   |
|            |                         |              |              |          |                       |                    |                   |
| Line Key 4 |                         |              |              |          |                       |                    |                   |
|            | Extension:              | 4            |              |          | Short Name:           | \$USER             |                   |
|            | Share Call Appearance:  | private 💌    |              |          |                       |                    |                   |
|            | Extended Function:      |              |              |          |                       |                    |                   |

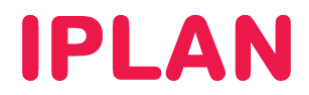

El dibujo a continuación muestra cómo se ven estas opciones en el display del teléfono:

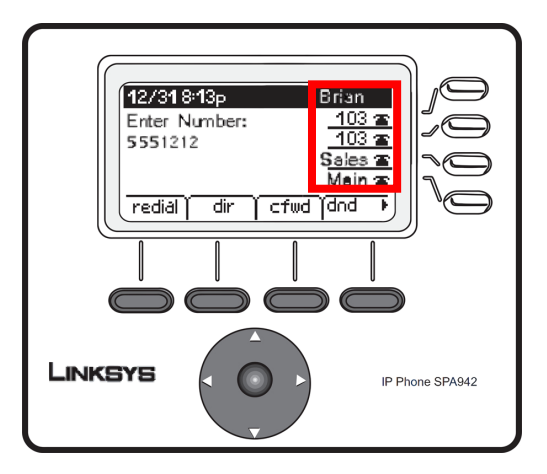

#### 2.6 EXT 1/2/3/4

Tras realizar las configuraciones, ingresá a la solapa **Ext1** para configurar los datos de registración de la primera línea, siguiendo los pasos a continuación:

• Habilitá la línea con la opción Line Enable, y asegurate que Subscription Expires este en 3600.

| Voice             |                       | Call History | Personal D   | irectory | Attendant Console Statu: | 3    |                   |
|-------------------|-----------------------|--------------|--------------|----------|--------------------------|------|-------------------|
| Info              | System                | SIP          | Provisioning | Regional | Phone                    | User | Attendant Console |
| Ext 1             | Ext 2                 | Ext 3        | Ext 4        |          |                          |      |                   |
|                   |                       |              |              |          |                          |      |                   |
| General           |                       |              |              |          |                          |      |                   |
|                   | Line Enable:          | yes 💌        |              |          |                          |      |                   |
| Share Line Appear | ance                  |              |              |          |                          |      |                   |
|                   | Share Ext:            | private 💌    |              |          | Shared User ID:          |      |                   |
|                   | Subscription Expires: | 3600         |              |          | Restrict MVI:            | no 💌 |                   |
|                   | Monitor User ID:      |              |              |          |                          |      |                   |

- En el apartado SIP Settings, asegurate que SIP Transport este en UDP.
- Además SIP Port debe estar configurado en 5060, en caso de que estés posicionado en la sección Ext 1. Utilizá 5061 para Ext 2, 5062 para Ext 3 o 5063 para Ext 4.

**NOTA:** Si se utiliza el mismo número de puerto en los cuatro internos, los mismos no podrán registrar correctamente. Por este motivo, se utiliza un puerto por cada interno a registrar, dentro del rango **5060 a 5090** que son los puertos usados para el **protocolo SIP**.

| SIP Settings              |       |   |                               |       |
|---------------------------|-------|---|-------------------------------|-------|
| SIP Transport:            | UDP 💌 |   | SIP Port:                     | 5060  |
| SIP 100REL Enable:        | no 💌  |   | EXT SIP Port:                 |       |
| Auth Resync-Reboot:       | yes 💌 |   | SIP Proxy-Require:            |       |
| SIP Remote-Party-ID:      | no 💌  |   | Referor Bye Delay:            | 4     |
| Refer-To Target Contact:  | no 💌  |   | Referee Bye Delay:            | 0     |
| SIP Debug Option:         | none  | ~ | Refer Target Bye Delay:       | 0     |
| Sticky 183:               | no 💌  |   | Auth INVITE:                  | no 💌  |
| Ntfy Refer On 1xx-To-Inv: | yes 💌 |   | Use Anonymous With RPID:      | yes 💌 |
| Set G729 annexb:          | none  | ~ | Voice Quality Report Address: |       |

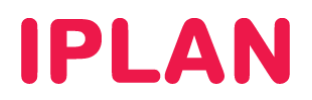

- En el apartado Proxy and Registration completá los siguientes campos:
  - Proxy: hpbx.iplannetworks.net
  - o Use Outbound Proxy: yes
  - **Outbound Proxy**: 190.2.20.2
  - Register Expires: 180
- En el apartado Suscriber Information ingresá los siguientes datos:
  - Display name y User name: 11999999999 (Número de teléfono con prefijo y sin cero)
  - Password: 12345678 (Contraseña SIP del Interno)

| Proxy and Registration |                        |                          |            |
|------------------------|------------------------|--------------------------|------------|
| Proxy:                 | hpbx.iplannetworks.net |                          |            |
| Outbound Proxy:        | 190.2.20.2             |                          |            |
| Use Outbound Proxy:    | yes 💌                  | Use OB Proxy In Dialog:  | yes 💌      |
| Register:              | yes 💌                  | Make Call Without Reg:   | no 💌       |
| Register Expires:      | 180                    | Ans Call Without Reg:    | no 💌       |
| Use DNS SRV:           | no 💌                   | DNS SRV Auto Prefix:     | no 💌       |
| Proxy Fallback Intvl:  | 3600                   | Proxy Redundancy Method: | Normal     |
| Subscriber Information |                        |                          |            |
| Display Name:          | 1199999999             | User ID:                 | 1199999999 |
| Password:              | ******                 | Use Auth ID:             | no 💌       |
| Auth ID:               |                        |                          |            |
| Mini Certificate:      |                        |                          |            |
| SRTP Private Key:      |                        |                          |            |

- En el apartado Audio Configuration elegí los codecs a utilizar en el siguiente orden:
  - Preferred Codec: G711u
  - o 2nd Preferred Codec: G711a
  - 3rd Preferred Codec: G729a

En el apartado Dial Plan completá el recuadro Dial Plan con la siguiente configuración:

#### Buenos Aires:

(\*xx.|#xx.|1xx|911|19|2xxS0|[2-6]xxxxxxS0|15[2-6]xxxxxxx|0[68]xxxxxxxx|0[23]xxx.|00[1-9]xxx.)

#### Córdoba y Rosario:

(\*xx.|#xx.|1xx|911|19|2xxS0|[2-6]xxxxxS0|15[2-6]xxxxxx|0[68]xxxxxxx|0[23]xxx.|011xx.|00[1-9]xxx.)

| Audio Configuration                                                                                   |                  |                        |       |   |  |
|----------------------------------------------------------------------------------------------------|------------------|------------------------|-------|---|--|
| Preferred Codec:                                                                                      | G711u 💌          | Use Pref Codec Only:   | no 💌  |   |  |
| Second Preferred Codec:                                                                               | G711a 💌          | Third Preferred Codec: | G729a | ~ |  |
| G729a Enable:                                                                                         | yes 💌            | G722 Enable:           | yes 💌 |   |  |
| G726-16 Enable:                                                                                       | yes 💌            | G726-24 Enable:        | yes 💌 |   |  |
| G726-32 Enable:                                                                                       | yes 💌            | G726-40 Enable:        | yes 💌 |   |  |
| Release Unused Codec:                                                                                 | yes 🚩            | DTMF Process AVT:      | yes 💌 |   |  |
| Silence Supp Enable:                                                                                  | no 💌             | DTMF Tx Method:        | Auto  | ~ |  |
| DTMF Tx Volume for AVT Packet:                                                                        | 0                | Use Remote Pref Codec: | no 💌  |   |  |
| Codec Negotiation:                                                                                    | Default 💌        |                        |       |   |  |
| Dial Plan                                                                                             |                  |                        |       |   |  |
| Dial Plan: (*x:,#x:,1;x:,91112x:S0[[2-8]xxxxxxS0[15[2-8]xxxxxxx30[68]xxxxxx0[0[23]xxx;100(1-9)xxx;175 |                  |                        |       |   |  |
| Caller ID Map:                                                                                        |                  |                        |       |   |  |
| Enable IP Dialing:                                                                                    | yes 💌            | Emergency Number:      |       |   |  |
|                                                                                                    | Undo All Changes | Submit All Changes     |       |   |  |

Para aceptar los cambios hacé un click en Submit All Changes y el equipo se reiniciará.

# **IPLAN**

# 3. PREGUNTAS FRECUENTES (FAQS)

# 3.1 ¿CÓMO REINICIAR LA CLAVE DEL TELÉFONO?

En el caso de que tengas el Teléfono configurado, y por algún motivo solamente necesites cambiar la **Clave de Registración SIP** del mismo, te mostraremos cómo poder hacerlo de una forma sencilla.

Para poder llevar a cabo el cambio de clave correctamente, es necesario lo siguiente:

- 1. Tener conectado el Teléfono IP (eléctricamente y a la red)
- 2. Definir una nueva clave SIP en la plataforma de Central Virtual IPLAN
- 3. Ingresar vía Web a la configuración del Teléfono IP (Ver sección 2.1)

**NOTA:** Para poder llevar a cabo los procedimientos 1 y 2, seguí los pasos de los siguientes instructivos publicados en el **Centro de Ayuda IPLAN** para los servicios **Telefonía Cloud y Central Virtual IPLAN**:

- 1. 7.x.1 Conexionado (El instructivo va a variar según marca y modelo del Teléfono)
- 2. 2.a.4 Datos de Registración

Encontrarás esta información y mucho más en la página http://clientes.iplan.com.ar/centrodeayuda

#### PASO 1: Ingresá en la sección Ext 1

| Voice              |                       | Call History |              | )irectory / | Attendant Console Statu | S                      |
|--------------------|-----------------------|--------------|--------------|-------------|-------------------------|------------------------|
| Info               | System                | SIP          | Provisioning | Regional    | Phone                   | User Attendant Console |
| Ext 1              | Ext 2                 | Ext 3        | Ext 4        |             |                         |                        |
|                    |                       |              |              |             |                         |                        |
| General            |                       |              |              |             |                         |                        |
|                    | Line Enable:          | yes 💌        |              |             |                         |                        |
| Share Line Appeara | ince                  |              |              |             |                         |                        |
|                    | Share Ext:            | private 🔽    |              |             | Shared User ID:         |                        |
| :                  | Subscription Expires: | 3600         |              |             | Restrict MVI:           | no 💌                   |
|                    | Monitor User ID:      |              |              |             |                         |                        |

#### PASO 2: Completá los datos de registración

En el apartado **Suscriber Information**, completa los siguientes datos:

- User name: 11999999999 (Número de teléfono, con prefijo y sin cero)
- Password: 12345678 (Contraseña SIP del Interno)

| Proxy and Registration |                        |                          |            |
|------------------------|------------------------|--------------------------|------------|
| Proxy:                 | hpbx.iplannetworks.net |                          |            |
| Outbound Proxy:        | 190.2.20.2             |                          |            |
| Use Outbound Proxy:    | yes 💌                  | Use OB Proxy In Dialog:  | yes 💌      |
| Register:              | yes 💌                  | Make Call Without Reg:   | no 💌       |
| Register Expires:      | 180                    | Ans Call Without Reg:    | no 💌       |
| Use DNS SRV:           | no 💌                   | DNS SRV Auto Prefix:     | no 💌       |
| Proxy Fallback Intvl:  | 3600                   | Proxy Redundancy Method: | Normal 💌   |
| Subscriber Information |                        |                          |            |
| Display Name:          | 1199999999             | User ID:                 | 1199999999 |
| Password:              | ******                 | Use Auth ID:             | no 💌       |
| Auth ID:               |                        |                          |            |
| Mini Certificate:      |                        |                          |            |
| SRTP Private Key:      |                        |                          |            |

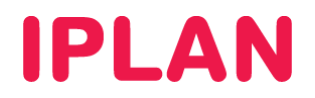

#### 3.2 ¿CÓMO VERIFICAR EL FUNCIONAMIENTO DEL TELÉFONO?

Es posible confirmar el funcionamiento del interno luego de haber realizados los pasos anteriores del instructivo. Para ello, ingresá en la Info, y desplazándote hacia abajo figurará el estado de la registración en los apartados **Ext 1 Status**, **Ext 2 Status** y **Ext 3 Status**.

En el campo **Registration State** debería contener la leyenda **Registered** como se muestra a continuación, y además un contador de cierta cantidad de segundos para una próxima registración del interno. Tené en cuenta que en caso de tener un solo interno configurado, aparecerá **Registered** únicamente en el apartado **Ext 1 Status**.

| cisco SPA303 Configuration Utility |                          |                  |                 |            |            |                       | User Loqin basic   advanc | ed           |     |
|------------------------------------|--------------------------|------------------|-----------------|------------|------------|-----------------------|---------------------------|--------------|-----|
| Voice                              | Call History             | Personal Dire    | ectory          |            |            |                       |                           |              |     |
| Info                               | System SIP               | Provisioning     | Regional        | Phone      | User       | Attendant Keys        |                           |              |     |
| Ext 1                              | Ext 2 Ext 3              |                  |                 |            |            |                       |                           |              |     |
|                                    | SIP Messages Recv:       | 11143            |                 |            |            | SIP Bytes Recv:       | 4446749                   |              |     |
|                                    | External IP:             |                  |                 |            |            | Operational VLAN ID:  | 5                         |              |     |
|                                    | SW Port:                 | 100M Full Duplex |                 |            |            | PC Port:              | 100M Full Duplex          |              |     |
| Ext 1 Status                       |                          |                  |                 |            |            |                       |                           |              |     |
|                                    | Registration State:      | Registered       |                 |            |            | Last Registration At: | 1/3/2003 18:58:00         |              |     |
|                                    | Next Registration In:    | 45 s             |                 |            |            | Message Waiting:      | No                        |              |     |
|                                    | Mapped SIP Port:         |                  |                 |            |            |                       |                           |              |     |
| Ext 2 Status                       |                          |                  |                 |            |            |                       |                           |              |     |
|                                    | Registration State:      | Registered       |                 |            |            | Last Registration At: | 1/3/2003 18:57:26         |              |     |
|                                    | Next Registration In:    | 11 s             |                 |            |            | Message Waiting:      | No                        |              |     |
|                                    | Mapped SIP Port:         |                  |                 |            |            |                       |                           |              |     |
| Ext 2 Statuo                       |                          |                  |                 |            |            |                       |                           |              |     |
| EXI J Status                       | Registration State:      | Registered       |                 |            |            | Last Registration At: | 1/3/2003 18:57:26         |              |     |
|                                    | Next Registration In:    | 11 s             |                 |            |            | Message Waiting:      | No                        |              |     |
|                                    | Mapped SIP Port:         |                  |                 |            |            |                       |                           |              |     |
|                                    |                          |                  |                 |            |            |                       |                           |              |     |
| Line 1 Call 1 Status               |                          |                  |                 |            |            |                       |                           |              |     |
|                                    | Call State:              | Idle             |                 |            |            | Tone:                 | None                      |              |     |
|                                    | Encoder:                 |                  |                 |            |            | Decoder:              |                           |              |     |
|                                    | Туре:                    |                  |                 |            |            | Remote Hold:          |                           |              |     |
|                                    | Callback:                |                  |                 |            |            | Peer Name:            |                           |              |     |
|                                    | Peer Phone:              |                  |                 |            |            | Duration:             |                           |              | 7   |
|                                    |                          |                  | Undo All Change | s Submit A | Il Changes |                       |                           |              |     |
| © 2009 Cisco Systems, I            | nc. All Rights Reserved. |                  |                 |            |            |                       |                           | SPA303 IP Ph | one |

Imagen de la sección:

Finalmente, para corroborar el funcionamiento de la línea verificá que tengas tono en el tubo del teléfono, y que puedas emitir y recibir en forma normal.

Ante una eventualidad, te recomendamos que verifiques nuevamente en detalle todos y cada una de las pautas mencionadas en este documento.

#### 3.3 ¿DÓNDE PUEDO ENCONTRAR INFORMACIÓN ADICIONAL?

Para conocer más sobre los servicios de **Telefonía Cloud y Central Virtual IPLAN** y sus respectivos **Teléfonos IP**, te recomendamos leer los instructivos publicados en el **Centro de Ayuda IPLAN**.

Encontrarás toda la información que necesitas en la página http://clientes.iplan.com.ar/centrodeayuda

Esperamos que el presente instructivo te haya sido de utilidad.

Centro de Atención Técnica - IPLAN